# Nice MyNice Pro

PL - Instrukcje i ostrzeżenia dotyczące instalacji i użytkowania

# POLSKI

### Kompletna instrukcja przetłumaczona z języka włoskiego

# SPIS TREŚCI

| 1 | WPROWADZENIE2                                                                                                    |  |
|---|----------------------------------------------------------------------------------------------------|--|
| 2 | <b>REJESTRACJA UŻYTKOWNIKA FIRMOWEGO</b> 2.1Rejestracja pierwszego użytkownika i firmy32.1.1Firma z numerem NIP42.1.2Firma bez numeru NIP42.1.3Weryfikacja danych i aktywacja profilu52.2Rejestracja współpracowników62.2.1Firma z numerem NIP62.2.2Firma bez numeru NIP62.2.3Wprowadzanie danych i aktywacja profilu7                                                                                                    |  |
| 3 | REJESTRACJA GUEST USER7                                                                                                    |  |
| 4 | KONFIGURACJA84.1Pierwsze logowanie84.2Konfiguracja interfejsu Wi-Fi8                                                                                                    |  |
| 5 | UŻYTKOWANIE    10      5.1    Opis menu i ustawienia    10      5.2    Wybór interfejsu Wi-fi i aktualizacja firmware'u    10      5.3    Podłączanie urządzeń    11      5.3.1    Konfiguracja niezainstalowanej centrali    12      5.3.2    Tworzenie i przypisywanie instalacji    13      5.4    Panel sterowania    14      5.4.1    Panel Działań    14      5.4.2    Panel Konfiguracji    15      5.5    Diagnostyka i konserwacja    15      5.5.1    Diagnostyka    15      5.5.2    Konserwacja    16      5.5.3    Aktualizacja firmware'u centrali    16      5.5.4    Wyszukiwanie centrali w trybie aktualizacji    17      5.5.5    Historia zdarzeń    17      5.6    NFC    18    18      5.7    Instrukcje i firmware.    18 |  |
| 6 | ROZWIĄZYWANIE PROBLEMÓW19                                                                                                    |  |
| 7 | POWIADOMIENIA LED INTERFEJSU                                                                                                    |  |

## WPROWADZENIE

Aplikacja **"MyNice Pro"** umożliwia instalację i konfigurację urządzeń **Nice**.

Do korzystania z niej potrzebne są następujące narzędzia: – aplikacja **MyNice Pro**, którą należy pobrać z Play Store;

- smartfon z systemem Android w wersji 6.0.2 lub wyższej

i jeden z następujących interfejsów:

- Nice Pro-View
- Nice BiDi-WiFi
- Nice Gate&Door Automation z interfejsem Wi-Fi zintegrowanym w napędach Gate&Door.

Do prawidłowego działania aplikacji w urządzeniu (telefonie/ tablecie), na którym jest zainstalowana, są również niezbędne:

- zainstalowana karta SIM z transmisją danych;
- włączona mobilna transmisja danych;
- zawsze włączona geolokalizacja;
- włączone Wi-Fi, bez opcji smart.

Po zainstalowaniu aplikacji **"MyNice Pro"** na smartfonie, w pierwszej kolejności należy zarejestrować użytkownika. Dostępne są dwa tryby rejestracji:

- Użytkownik firmowy (Firma): służy do zarejestrowania nowej firmy lub użytkownika należącego do już zarejestrowanej firmy.
- Guest user: stosowany w przypadku, gdy nie chce się rejestrować profilu firmowego.

| FUNKCJA                          | GUEST | FIRMA  |
|----------------------------------|-------|--------|
| Programowanie centrali           | •     | •      |
| Aktualizacja firmware'u centrali | -     | •      |
| Dostęp do portalu internetowego  | -     | • (*)  |
| Zarządzanie współpracownikami    | -     | • (*)  |
| Zarządzenie kluczami radio       | -     | • (**) |

- (\*) Tylko w przypadku Instalatora Administratora
- (\*\*) Użytkownik Instalator podstawowy może jedynie programować klucze na urządzeniach, ale nie może ich przeglądać/edytować.

Przeprowadzić rejestrację w wybranym trybie postępując zgodnie z instrukcjami kreatora rejestracji.

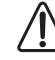

Aplikacja musi mieć dostęp do Internetu podczas procesu rejestracji, aby połączyć się z serwerem w chmurze za pośrednictwem danych mobilnych (preferowane) lub Wi-Fi.

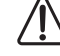

Po zakończeniu procedury, tryb rejestracji nie może już zostać zmieniony.

### REJESTRACJA UŻYTKOWNIKA FIRMOWEGO

Wybrać tryb Użytkownik firmowy, jeśli chce się skorzystać z aplikacji MyNice Pro w celu zarejestrowania profilu firmy lub użytkownika należącego do już zarejestrowanej firmy.

Istnieją dwa rodzaje użytkowników firmowych w systemie MyNice Pro:

- 1. Instalator administrator: to użytkownik, który może korzystać z wszystkich funkcji udostępnianych przez system MyNice Pro: aplikacji i portalu internetowego, domyślnie jest to pierwszy użytkownik, który rejestruje swoje konto wraz z kontem firmy. Może on:
  - logować się do portalu NiceWeb;
  - zatwierdzać nowych użytkowników firmowych w systemie;
  - wybierać użytkowników firmowych na administratorów;
  - przeglądać/edytować/usuwać użytkowników firmowych;
  - ustawiać/edytować/usuwać klucze radiowe;
  - korzystać z wszystkich funkcji MyNice Pro.
- 2. Instalator podstawowy: jest użytkownikiem iuż zarejestrowanej firmy, który dokonuje rejestracji. Może on za pośrednictwem aplikacji MyNice Pro:
  - konfigurować nadajniki TX / odbiorniki RX radiowe;
  - konfigurować klucze radiowe na TX / RX na podstawie istniejącej konfiguracji systemu.

W porównania z Instalatorem administratorem:

- nie może wyświetlać lub modyfikować ustawionych nacisnąć "KONTYNUUJ" kluczy radiowych;
- nie może logować się do portalu NiceWeb.

### Tabela podsumowująca funkcje:

| FUNKCJA                                                                     | ADM. | PODST. |
|-----------------------------------------------------------------------------|------|--------|
| Na portalu NiceWeb                                                          |      |        |
| Zatwierdzanie nowych użytkowników firmowych w systemie                      | •    | -      |
| Wybieranie użytkowników firmowych na administratorów                        | •    | -      |
| Przeglądanie/edytowanie/usuwanie<br>użytkowników firmowych                  | •    | -      |
| Wyświetlanie instalacji i<br>przeprowadzonych na nich prac                  | •    | -      |
| Wyświetlanie statystyk aktywności                                           | ٠    | -      |
| W MyNice Pro                                                                |      |        |
| Konfigurowanie centrali Gate&Door<br>Nice i przypisywanie ich do instalacji | ٠    | •      |
| Tworzenie kopii zapasowych i<br>resetowanie konfiguracji                    | •    | •      |
| Aktualizacja firmware'u centrali<br>Gate&Door Nice                          | •    | •      |
| Konfigurowanie radiowych<br>nadajników TX / odbiorników RX Nice             | •    | •      |
| Ustawianie kluczy radiowych w instalacjach                                  | •    | -      |
| Konfigurowanie kluczy na<br>urządzeniach TX/RX                              | •    | •      |

#### **REJESTRACJA PIERWSZEGO UŻYTKOWNIKA** 2.1 I FIRMY

Pierwszy użytkownik firmy, który zarejestruje się w systemie MyNice Pro, zarejestruje jednocześnie swój profil i firmę. Zostanie mu przypisany profil Instalatora administratora i będzie on także administratorem profilu firmy na portalu NiceWeb.

### Szczegółowe informacje można uzyskać w instrukcji użytkowania portalu "MyNice Portal", którą można pobrać korzystając z tego linku.

Aby zarejestrować pierwszego użytkownika i swoją firmę, należy skorzystać z aplikacji "MyNice Pro" w następujący sposób:

- uruchomić aplikację i postępować zgodnie z instrukcjami kreatora
- wprowadzić swój adres e-mail

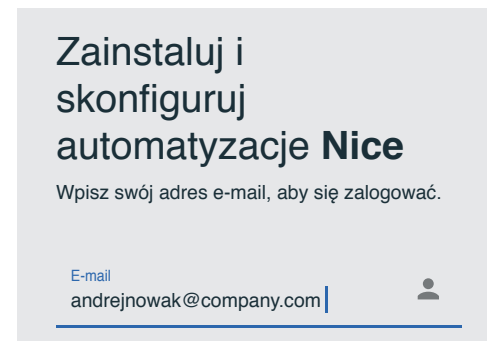

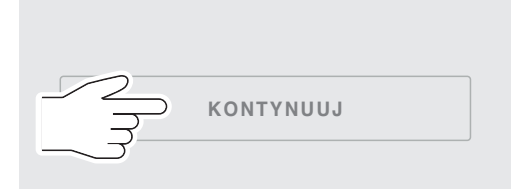

- jeśli wprowadzony adres e-mail nie został nigdy użyty, pojawi się następujący komunikat

# E-mail niezarejestrowany.

Adres e-mail: andrejnowak@company.com nie jest zarejestrowany. Czy chcesz kontynuować?

- nacisnąć ponownie "KONTYNUUJ"

- następnie należy wybrać pozycję "Firma" i nacisnąć ponownie "KONTYNUUJ".

| Wybierz typ konta         |                                                                                                    |  |  |
|---------------------------|----------------------------------------------------------------------------------------------------|--|--|
| Wybie<br>użytko<br>firmow | Wybierz, czy chcesz zarejestrować się jako<br>użytkownik prywatny, czy jako użytkownik<br>firmowy. |  |  |
| 0                         | Guest user                                                                                         |  |  |
|                           | Firma                                                                                              |  |  |

### 2.1.1 Firma z numerem NIP

W przypadku firmy z numerem NIP należy wprowadzić wymagane dane:

- Kraj, Region, Województwo;
- Numer NIP: określić, że posiada się numer NIP;
- Firma: wybrać pozycję "Firma niezarejestrowana";
- Wpisz numer NIP: wprowadzić numer NIP swojej firmy;
- Konto odbiorcy: jeśli firma jest już klientem Nice S.p.A., ułatwi to proces zatwierdzania. Zaznaczyć odpowiednie pole i wprowadzić kod "Konto odbiorcy", który można znaleźć na fakturze. Jeśli znany jest kod dostawy, zamieszczany na dokumencie przewozowym, można go także podać;

| Wprowadź dane<br>Wprowadź następujące informacj<br>swojej firmy. Przeczytaj warunki<br>użytkowania i potwierdź wymagar<br>uprawnienia. | <b>)</b><br>e dla<br>ne |
|----------------------------------------------------------------------------------------------------|-------------------------|
| Kraj<br>Polska                                                                                                    |                         |
| Region<br>Opolskie                                                                                                    | -                       |
| Województwo<br>Opole                                                                                                    | ~                       |
| Numer NIP<br>Mam numer NIP                                                                                                    | ~                       |
| <sup>Firma</sup><br>Firma niezarejestrowana                                                                                            | •                       |
| Jestem już klientem z Nice                                                                                                    |                         |
| Wpisz kod Konto odbiorcy                                                                                                    |                         |
| Wpisz Kod dostawy                                                                                                    |                         |
| Wpisz numer NIP                                                                                                    |                         |
|                                                                                                    |                         |

- nacisnąć "KONTYNUUJ"
- wprowadzić wymagane dane:
  - Wprowadź przedsiębiorstwo;
  - Imię i nazwisko użytkownika (zostanie mu przypisany profil administratora);
  - Hasło: musi się składać z co najmniej 6 i maksymalnie 30 znaków i zawierać co najmniej jedną cyfrę i jedną wielką literę;

# Wprowadź dane

Wprowadź następujące informacje dla swojej firmy.

| Wprowadź przedsiębiorstwo<br>Company |   |
|--------------------------------------|---|
| <sup>Imię</sup><br>Andrej            |   |
| Nazwisko<br>Nowak                    |   |
| E-mail<br>andrejnowak@company.com    |   |
| Hasło                                | Ø |
| Potwierdź hasło                      | Ø |
|                                      |   |

- zapoznać się z warunkami użytkowania i potwierdzić wymagane zgody;
- nacisnąć "Zapisać się".

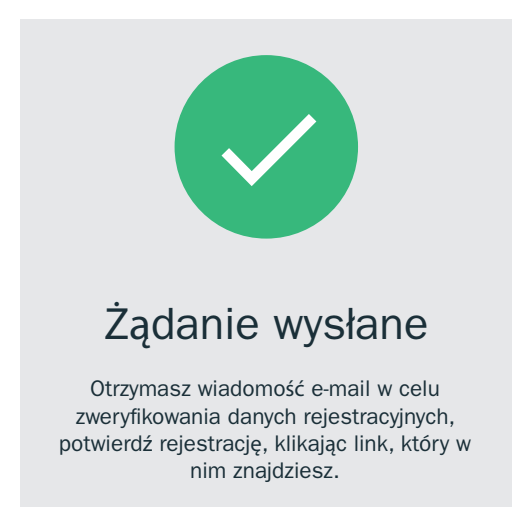

### 2.1.2 Firma bez numeru NIP

W przypadku firmy bez numeru NIP należy wprowadzić wymagane dane:

- Kraj, Region, Województwo;
- Numer NIP: określić, że nie posiada się numeru NIP;
- Firma: wybrać pozycję "Firma niezarejestrowana";
- Konto odbiorcy: jeśli firma jest już klientem Nice S.p.A., ułatwi to proces zatwierdzania. Zaznaczyć odpowiednie pole i wprowadzić kod "Konto odbiorcy", który można znaleźć na fakturze. Jeśli znany jest kod dostawy, zamieszczany na dokumencie przewozowym, można go także podać;

| Wprowadź dane                                                                                                    |   |
|----------------------------------------------------------------------------------------------------|---|
| Wprowadź następujące informacje dl<br>swojej firmy. Przeczytaj warunki<br>użytkowania i potwierdź wymagane<br>uprawnienia. | a |
| <sup>Kraj</sup><br>Polska                                                                                                  | - |
| Region<br>Opolskie                                                                                                    | ▼ |
| Województwo<br>Opole                                                                                                    | ▼ |
| Numer NIP<br>Nie mam numeru NIP                                                                                            | • |
| <sup>Firma</sup><br>Firma niezarejestrowana                                                                                | • |
| Jestem już klientem z Nice                                                                                                 |   |
| Wpisz kod Konto odbiorcy                                                                                                   |   |
| Wpisz Kod dostawy                                                                                                    |   |

### - nacisnąć "KONTYNUUJ"

- wprowadzić wymagane dane:
  - Wprowadź przedsiębiorstwo;
  - Imię i nazwisko użytkownika (zostanie mu przypisany profil administratora);
  - Hasło: musi się składać z co najmniej 6 i maksymalnie 30 znaków i zawierać co najmniej jedną cyfrę i jedną wielką literę;

| Wprowadź dane                                        |
|------------------------------------------------------|
| Wprowadź następujące informacje dla<br>swojej firmy. |
| Wprowadź przedsiębiorstwo<br>Company                 |
| Imię<br>Andrej                                       |
| Nazwisko<br>Nowak                                    |
| E-mail<br>andrejnowak@company.com                    |
| Hasio                                                |
| Potwierdź hasło                                      |

nacisnąć "Zapisać się".

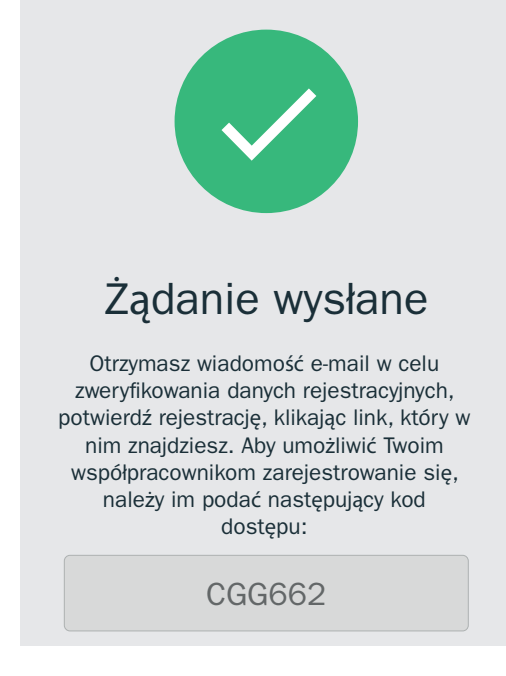

Administrator otrzyma kod dostępu do wykorzystania podczas procedury rejestracji kolejnych użytkowników firmy bez numeru NIP. Kod ten będzie również wyświetlany w ustawieniach w sekcji **"Dostęp dla współpracowników"** aplikacji **MyNice Pro** i na portalu **NiceWeb** w sekcji **"Profil - Dane firmy"**.

### 2.1.3 Weryfikacja danych i aktywacja profilu

Żądanie zostaje wysłane do **Nice S.p.A.** Użytkownik otrzyma wiadomość e-mail weryfikującą wprowadzone dane i będzie musiał je potwierdzić, klikając na link w wiadomości. Jeśli podane dane są nieprawidłowe, użytkownik musi powtórzyć proces rejestracji za pośrednictwem aplikacji.

Potwierdzenie danych spowoduje zakończenie rejestracji, która zostanie przetworzona w celu aktywacji konta.

Pod koniec procesu zarejestrowany użytkownik otrzyma e-mail aktywacyjny. Zarejestrowanemu użytkownikowi zostanie przypisany profil **Instalatora Administratora** firmy i od tej chwili mógł się on logować do Portalu **WebNice** i do aplikacji **MyNice Pro**, korzystając z danych uwierzytelniających wprowadzonych podczas rejestracji.

### 2.2 REJESTRACJA WSPÓŁPRACOWNIKÓW

Po zarejestrowaniu firmy i **Instalatora administratora**, kolejnym użytkownikom, którzy zarejestrują się z tą samą firmą, będzie przypisywany profil **Instalatora Podstawowego**.

Rejestracja współpracowników odbywa się zawsze za pośrednictwem aplikacji **"MyNice Pro"**:

- uruchomić aplikację i postępować zgodnie z instrukcjami kreatora
- wprowadzić swój adres e-mail

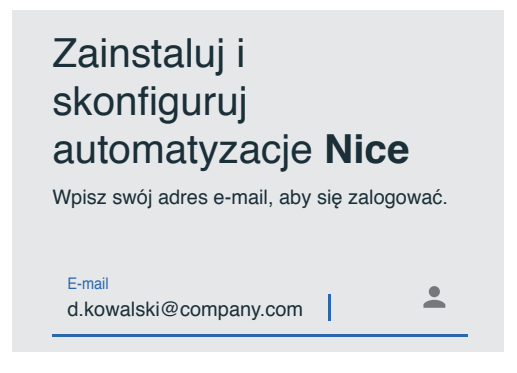

nacisnąć "KONTYNUUJ"

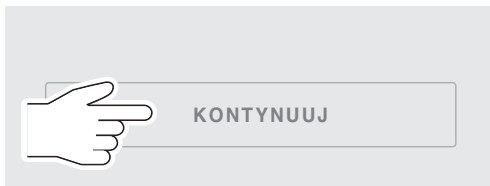

 jeśli wprowadzony adres e-mail nie został nigdy użyty, pojawi się następujący komunikat

# E-mail niezarejestrowany.

Adres e-mail: d.kowalski@company.com nie jest zarejestrowany. Czy chcesz kontynuować?

- nacisnąć ponownie "KONTYNUUJ"
- następnie należy wybrać pozycję "Firma" i nacisnąć ponownie "KONTYNUUJ".

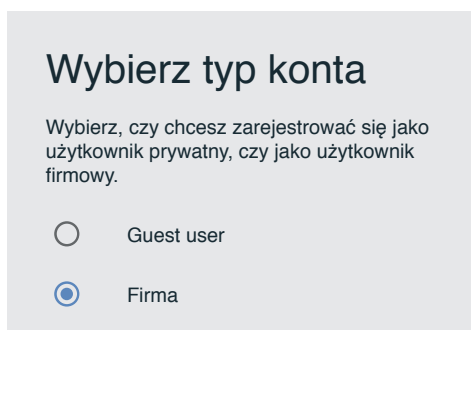

### 2.2.1 Firma z numerem NIP

W przypadku firmy z numerem NIP należy wprowadzić wymagane dane:

- Kraj, Region, Województwo
- Numer NIP; określić, że posiada się numer NIP
- Firma; wybrać pozycję "Firma jest już zarejestrowana"
- Wpisz numer NIP: wprowadzić numer NIP swojej firmy

| Wprowadź dane                                                                                                    |    |  |
|----------------------------------------------------------------------------------------------------|----|--|
| Wprowadź następujące informacje d<br>swojej firmy. Przeczytaj warunki<br>użytkowania i potwierdź wymagane<br>uprawnienia. | la |  |
| Kraj<br>Polska                                                                                                    | •  |  |
| Region<br>Opolskie                                                                                                    | ▼  |  |
| Województwo<br>Opole                                                                                                    | •  |  |
| Numer NIP<br>Mam numer NIP                                                                                                | ~  |  |
| <sub>Firma</sub><br>Firma jest już zarejestrowana                                                                         | -  |  |
| Wpisz numer NIP<br>01234567890                                                                                            |    |  |

- nacisnąć "KONTYNUUJ".

### 2.2.2 Firma bez numeru NIP

W przypadku firmy bez numeru NIP należy wprowadzić wymagane dane:

- Kraj, Region, Województwo
- Numer NIP; określić, że nie posiada się numeru NIP
- Firma; wybrać pozycję "Firma jest już zarejestrowana"
- Kod dostępu: wpisać kod dostępu uzyskany od właściciela firmy (profil Instalatora administratora)

| Wprowadź dane                                                                                                   |             |
|----------------------------------------------------------------------------------------------------|-------------|
| Wprowadź następujące informacje dla<br>firmy. Przeczytaj warunki użytkowania<br>potwierdź wymagane uprawnienia. | swojej<br>i |
| Kraj<br><b>Polska</b>                                                                                           | •           |
| Numer NIP<br>Nie mam numeru NIP                                                                                 | •           |
| <sup>Firma</sup><br>Firma jest już zarejestrowana                                                               | •           |
| Kod dostępu                                                                                                    |             |
| Poproś o kod dostępu do właściciela firmy:<br>go znaleźć w ustawieniach w "Dostęp la<br>współpracowników".      | możesz      |

### 2.2.3 Wprowadzanie danych i aktywacja profilu

- Wprowadzić wymagane dane:

- Imię i nazwisko użytkownika (któremu zostanie przypisany profil użytkownika)
- Hasło: musi się składać z co najmniej 6 i maksymalnie 30 znaków i zawierać co najmniej jedną cyfrę i jedną wielką literę

| Firma jest już zarejestrowana<br>lostęp do tego profilu firmy, w<br>pola. | . Aby poprosić o<br>vypełnij poniższ |
|---------------------------------------------------------------------------|--------------------------------------|
| Nazwa<br>Dariusz                                                          |                                      |
| Nazwisko<br>Kowalski                                                      |                                      |
| E-mail<br>d.kowalski@company.com                                          |                                      |
| Hasło                                                                     | Ø                                    |
| Potwierdź hasło                                                           | Ø                                    |

- zapoznać się z warunkami użytkowania i potwierdzić wymagane zgody
- nacisnąć "Zapisać się".

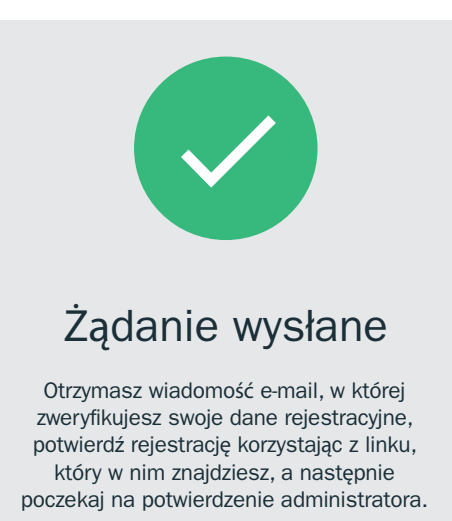

Żądanie zostaje wysłane do **Nice S.p.A.** Użytkownik otrzyma wiadomość e-mail weryfikującą wprowadzone dane. Aby profil mógł zostać aktywowany przez Nice, użytkownik musi najpierw potwierdzić dane, korzystając z linku w wysłanej automatycznie wiadomości e-mail.

Po potwierdzeniu danych przez rejestrującego się użytkownika, do **Administratora** zostanie automatycznie wysłana wiadomość e-mail z zapytaniem, czy akceptować czy też odrzucić prośbę. Aby akceptować prośbę, należy postępować zgodnie z instrukcjami zawartymi w e-mailu i zatwierdzić ją przy użyciu danych uwierzytelniających przekazanych administratorowi.

Zarejestrowany użytkownik otrzyma wiadomość e-mail zawiadamiającą o pomyślnej aktywacji, z którą to chwilą zostanie mu przypisany profil **"Instalator podstawowy"**.

# **3 REJESTRACJA GUEST USER**

Wybrać tryb **Guest user**, jeśli zamierza się korzystać z aplikacji **MyNice Pro** bez rejestracji profilu firmowego.

Po zakończeniu rejestracji zatwierdzenie następuje automatycznie, ale w tym przypadku istnieją pewne ograniczenia dotyczące funkcji aplikacji (zob. tabela podsumowująca w rozdziale **"Wprowadzenie"**).

### Dostępne funkcje

Dostępne są wszystkie narzędzia do konfiguracji i programowania automatyki **Nice Gate&Door**.

### Niedostępne funkcje

- zarządzenie kluczami radio;
- aktualizacja firmware'u centrali;
- dostęp do portalu.

Aby skorzystać z aplikacji **"MyNice Pro"** w trybie **Guest user** należy:

- uruchomić aplikację i postępować zgodnie z instrukcjami kreatora
- wprowadzić swój adres e-mail

# Zainstaluj i skonfiguruj automatyzacje **Nice**

Wpisz swój adres e-mail, aby się zalogować.

E-mail j.jankowski@gmail.com

### - nacisnąć "KONTYNUUJ"

| KONTYNUUJ |
|-----------|
|           |

 jeśli wprowadzony adres e-mail nie został nigdy użyty, pojawi się następujący komunikat

E-mail niezarejestrowany.

Adres e-mail: j.jankowski@gmail.com nie jest zarejestrowany. Czy chcesz kontynuować?

- nacisnąć ponownie "KONTYNUUJ"
- następnie należy wybrać pozycję "Guest user" i nacisnąć ponownie "KONTYNUUJ"

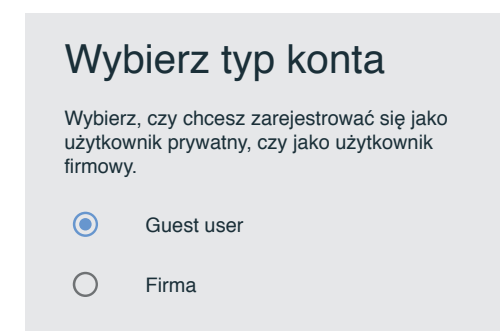

- zapoznać się z warunkami użytkowania i potwierdzić wymagane zgody
- nacisnąć "KONTYNUUJ".

Użytkownik otrzyma wiadomość e-mail z kodem dostępu: – wprowadzić kod dostępu otrzymany w wiadomości e-mail

| Wpisz kod dostę                                                         | วน        |
|-------------------------------------------------------------------------|-----------|
| Wprowadź kod dostępu, który wysła<br>pocztą e-mail, aby uzyskać dostęp. | aliśmy Ci |
| Kod dostępu                                                             | ø         |
| Zgubiono kod dostępu?                                                   |           |

- nacisnąć "ZALOGUJ".

Procedura rejestracji zostaje zakończona, użytkownikowi zostaje przypisany profil **Guest user** i od tej chwili może on instalować i konfigurować urządzenia **Nice**.

# 4 KONFIGURACJA

### 4.1 PIERWSZE LOGOWANIE

Po otrzymaniu wiadomości e-mail z potwierdzeniem użytkownik może korzystać z aplikacji **MyNice Pro**.

 Uruchomić aplikację i wprowadzić swoje dane uwierzytelniające:

| Zainstaluj<br>skonfiguru<br>automatyz | i<br>j<br>acje <b>Ni</b> d | ce      |
|---------------------------------------|----------------------------|---------|
| Wpisz swój adres e-                   | mail, aby się zal          | ogować. |
| E-mail<br>d.kowalski@compa            | any.com                    | •       |

- 1. **Guest user:** wpisać adres e-mail użyty podczas rejestracji i kod dostępu jako hasło.
- 2. Użytkownik firmowy (Firma): wpisać adres e-mail i hasło ustawione podczas rejestracji.

Po zalogowaniu aplikacja **MyNice Pro** przez kilka sekund będzie synchronizować dane z serwerem w chmurze.

Logowanie do MyNice Pro wymaga dostępu do Internetu, aby połączyć się z chmurą za pośrednictwem danych sieci mobilnych (preferowane) lub Wi-Fi. Po zalogowaniu się i zsynchronizowaniu z chmurą, z aplikacji można korzystać bez połączenia z Internetem, tracąc jednak przy tym możliwość dostępu online do instrukcji i firmware'u centrali, jeśli nie zostały one wcześniej pobrane. W tym przypadku zaprogramowane ustawienia automatyki zostaną automatycznie pobrane do chmury przy następnym otwarciu aplikacji z dostępem do Internetu.

### 4.2 KONFIGURACJA INTERFEJSU WI-FI

Przy pierwszym logowaniu należy skonfigurować i powiązać pierwszy **interfejs Wi-Fi** (np. Pro-View), aby za pomocą aplikacji **MyNice Pro** móc skonfigurować centrale **Nice Gate & Door**.

**MyNice Pro** poprowadzi użytkownika przez konfigurację pierwszego interfejsu programowania.

Wykonać następujące kroki:

- włączyć zasilanie interfejsu Wi-Fi:

- Pro-View: włączyć zasilanie interfejsu zgodnie z opisem w instrukcji obsługi.
- BiDi-WiFi: podłączyć interfejs po uprzednim wyłączeniu centrali, w sposób opisany w instrukcji
- Centrala ze zintegrowanym modułem Wi-Fi: wystarczy, aby zasilanie centrali było włączone

Instrukcje dotyczące zasilania interfejsu znajdują się w jego skróconej instrukcji obsługi.

- Upewnić się, że interfejs jest włączony, a jego status to "nieskonfigurowany", o czym informuje następujący stan diod LED: zielona dioda zasilania pali się światłem ciągłym, zielona dioda Wi-Fi miga powoli (zob. rozdział "Powiadomienia LED interfejsu"). Upewnić się, że jest się na tyle blisko interfejsu Wi-Fi, aby umożliwić połączenie Wi-Fi.
- sprawdzić, czy sieć Wi-Fi w urządzeniu mobilnym jest włączona (podczas korzystania z MyNice Pro sieć Wi-Fi telefonu musi być zawsze włączona)
- nacisnąć "ROZPOCZNIJ KONFIGURACJĘ"

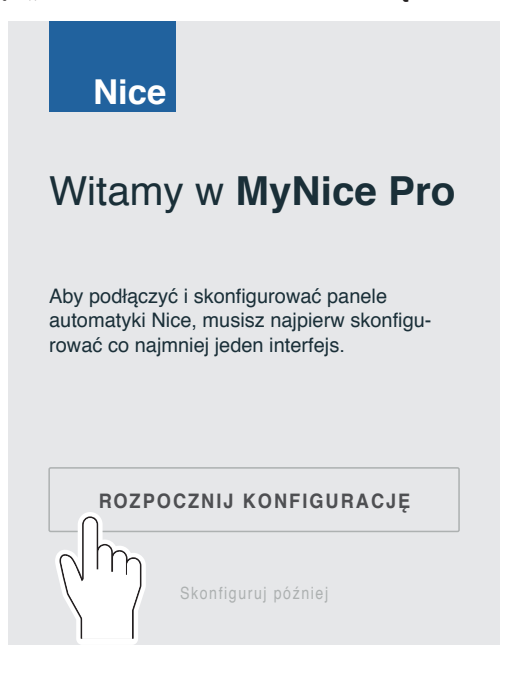

- Konfigurację można przeprowadzić później. W tym celu nacisnąć "Skonfiguruj później". Przejść do "Menu głównego", "Interfejs Wi-Fi" i nacisnąć "SKONFIGURUJ INTERFEJS WI-FI", następnie postępować zgodnie z instrukcjami kreatora.
- sprawdzić, bez wybierania, czy na liście sieci Wi-Fi urządzenia mobilnego znajduje się nazwa punktu dostępu "NiceProView...", "NiceBIDIWIFI..." lub "NiceCU\_WIFI..."
- w aplikacji wybrać z zaproponowanych opcji typ interfejsu Wi-Fi, który chce się skonfigurować i nacisnąć "KONTYNUUJ"

| ×                 | Skonfiguruj interfejs Wi-Fi                         |  |  |
|-------------------|-----------------------------------------------------|--|--|
| Wybierz interfejs |                                                     |  |  |
| Wybie             | rz typ interfejsu, ktory chcesz skontigurowac       |  |  |
| 0                 | IT4WIFI                                             |  |  |
| 0                 | BIDIWIFI                                            |  |  |
| 0                 | Centrala ze zintegrowanym modułem WiFi<br>(CU_WIFI) |  |  |

 wykadrować kod QR, aby zaimportować dane interfejsu lub centrali

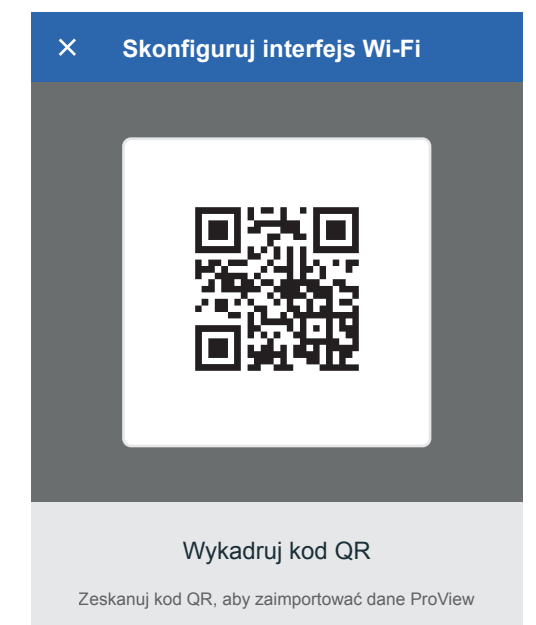

Nie możesz zeskanować kodu? Wprowadź kody ręcznie

Jeśli nie ma możliwości zeskanowania kodu, można go wprowadzić ręcznie:

 wprowadzić prawidłowy kod ustawień interfejsu Wi-Fi (Pro-View, BiDi-WiFi lub centrali ze zintegrowanym modułem Wi-Fi). Kod ustawień i adres MAC interfejsów można znaleźć w papierowej instrukcji obsługi lub na etykiecie umieszczonej na korpusie interfejsu, zob. instrukcja interfejsu

| ×           | Skonfiguruj interfejs Wi-Fi        |
|-------------|------------------------------------|
| Wpis        | z kody                             |
| Adre<br>##- | s MAC (ostatnie 6 cyfr)<br>###-### |
| Kod         | ustawień<br>##-##                  |

- nacisnąć "KONTYNUUJ"
- gdy tylko interfejs Wi-Fi zostanie rozpoznany, wyświetli się nazwa sieci. Nacisnąć "KONTYNUUJ", aby rozpocząć procedurę konfiguracji

| Nazv | wa sieci (SSID))       |  |
|------|------------------------|--|
| Nic  | eProView49F130_AP      |  |
|      |                        |  |
|      |                        |  |
| Uwie | arzytelnianie sieciowe |  |

 na żądanie zezwolić aplikacji MyNice Pro na korzystanie z połączenia Wi-Fi urządzenia do czasu zakończenia pracy kreatora

| ×                     | Skonfigu                                       | uruj interfe                                 | js Wi-Fi       |              |
|-----------------------|------------------------------------------------|----------------------------------------------|----------------|--------------|
| PRO<br>Urząd<br>wybra | VIEW gotov<br>zenie zostało s<br>nej w poprzed | N <b>y</b><br>skonfigurowan<br>nich krokach. | e w sieci wifi |              |
|                       |                                                |                                              |                |              |
| < PO                  | WRÓT                                           | • • •                                        | KONIEC         | $\checkmark$ |
|                       |                                                |                                              |                |              |

 po zakończeniu procedury, nacisnąć "KONIEC"; teraz można zarządzać poszczególnymi urządzeniami połączonymi z interfejsem Wi-Fi lub z centralą ze zintegrowanym modułem Wi-Fi.

# 5 UŻYTKOWANIE

### 5.1 OPIS MENU I USTAWIENIA

Przy każdym uruchomieniu, po zalogowaniu, **MyNice Pro** synchronizuje dane z chmurą.

Na tym etapie konieczne jest połączenie z Internetem, aby móc nawiązać komunikację z chmurą Nice.

Użyć symbolu **me** w menu w górnym lewym rogu, aby przejść do **"Menu głównego"**.

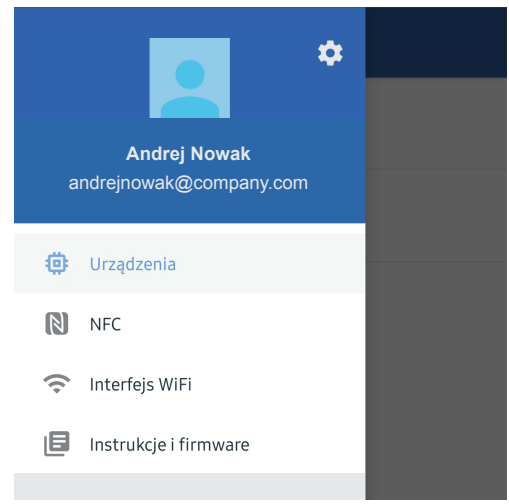

Dostępne w nim pozycje to:

- Urządzenia: do wyświetlania listy typów urządzeń, którymi można zarządzać;
- NFC: do konfiguracji urządzeń wyposażonych w technologię NFC;
- Interfejs Wi-Fi: do zarządzania konfiguracją interfejsów Wi-Fi (np. Pro-View) i dodawania nowych, w przypadku gdy nie zostało to wykonane podczas pierwszego logowania. Zob. punkt "Konfiguracja interfejsu Wi-Fi";
- Instrukcje i firmware: do pobierania instrukcji obsługi i firmware'u urządzeń Nice.

# Przy użyciu menu "Interfejs Wi-Fi" można skonfigurować więcej niż jedno narzędzie konfiguracyjne interfejsu Wi-Fi Nice.

W menu głównym użyć symbolu 🔅 w prawym górnym rogu, aby przejść do menu **"Ustawienia**". Wyświetlana jest tu wersja oprogramowania aplikacji (w lewym dolnym rogu) i można stąd uzyskać dostęp do następujących pozycji:

- Edytuj profil: służy do edycji imienia i nazwiska użytkownika;
- Zarządzenie kluczami radio: służy do ustawiania kluczy instalatora i klucza Altera. Pozycja ta jest obecna w menu instalatora podstawowego, ale nie może on wyświetlać ani edytować kluczy. Pozycja nie jest obecna w profilu Guest user;
- Zmiana hasła: służy do ustawienia nowego hasła;
- Stan synchronizacji: dostępna jest tu lista ze statusem ostatniej synchronizacji z chmurą, a nową synchronizację można wymusić, naciskając w tym celu przycisk ();
- Prywatność: służy do zmiany zgód udzielonych w momencie rejestracji;
- Wyjdź: umożliwia wylogowanie.

| ≡           | Ustawienia                           |
|-------------|--------------------------------------|
| •           | Edytuj profil                        |
| От          | Zarządzenie kluczami radio           |
| Ô           | Zmiana hasła                         |
| <u>(</u> !) | Stan synchronizacji danych w chmurze |
| 0           | Prywatność                           |
| €           | Wyjdź                                |

### 5.2 WYBÓR INTERFEJSU WI-FI I AKTUALIZACJA FIRMWARE'U

Jeśli podłączonych jest więcej niż jeden interfejs Wi-Fi, należy wykonać poniższe czynności, aby wybrać, którego interfejsu Wi-Fi użyć.

- nacisnąć symbol , aby wyświetlić "Menu główne"
- wybrać pozycję "Interfejs Wi-Fi"

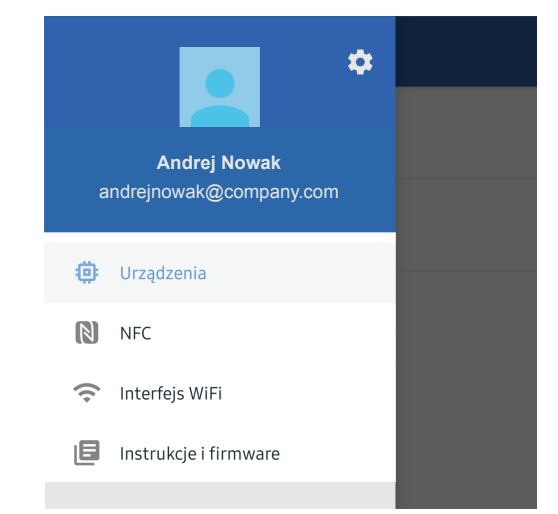

- pojawi się lista zapisanych interfejsów, aby wyświetlić pełną listę nacisnąć "ZOBACZ INTERFEJSY"
- wybrać niepodłączony interfejs, którego chce się użyć

| ≡ Interfejs WiFi                                                                  |                         |
|-----------------------------------------------------------------------------------|-------------------------|
| NiceBIDIWIFI038D9C_AP<br>Skonfigurowany interfejs - upoważniony<br>Nie podłączono | v Użytkownik            |
| NiceProView49F130_AP<br>Skonfigurowany interfejs - upoważniony<br>Podłączono      | PROVIEW<br>V Użytkownik |
| NiceProView49EDAE_AP<br>Skonfigurowany interfejs - upoważniony<br>Nie podłączono  | PROVIEW<br>V Użytkownik |
| NiceProView49F168_AP<br>Skonfigurowany interfejs - upoważniony<br>Nie podłączono  | PROVIEW<br>v Użytkownik |

- można teraz połączyć się z interfejsem lub usunąć go z listy

| ÷                       | NiceBIDIWIFI038D9C_AP                                                                                         |
|-------------------------|----------------------------------------------------------------------------------------------------|
| Obeci<br>Może<br>przeci | nie nie jesteś podłączony do tego interfejsu.<br>sz się z nim połączyć lub usunąć z<br>howywanych interfejsów |
|                         | POŁĄCZ                                                                                                    |
|                         |                                                                                                    |
|                         | ZLIKWIDUJ                                                                                                    |

W tym widoku można wyświetlić:

- Historia wydarzeń: prezentowana jest lista zdarzeń wykrytych przez interfejs (w tym działania za pośrednictwem interfejsu);
- Użytkownicy: są tu zamieszczeni użytkownicy połączeni z interfejsem.

Nacisnąć przycisk , aby wyświetlić dostępne opcje:

- Zaktualizuj firmware: pozwala przejść do panelu zarządzania oprogramowaniem układowym interfejsu;
- Usunąć: służy do usunięcia interfejsu z aplikacji.

| ÷                                                             | NiceBIDIV   | Aktualizacja Firmware |
|---------------------------------------------------------------|-------------|-----------------------|
| Histor                                                        | ia wydarzeń | Usunąć                |
| Użytkownicy                                                   |             |                       |
| Upoważnieni                                                   |             |                       |
| Jesteś jedynym zarejestrowanym użytkownikiem tego interfejsu. |             |                       |

 na panelu oprogramowania układowego wyświetlana jest zainstalowana wersja, w celu wyszukania ewentualnych aktualizacji nacisnąć "SPRAWDŹ AKTUALIZACJE".

| ← Zaktualizuj firmware                                                |  |
|-----------------------------------------------------------------------|--|
| Zainstalowano Firmware                                                |  |
| FG01b                                                                 |  |
| Firmware lokalny                                                      |  |
| Nic tu nie ma                                                         |  |
| Firmware Online                                                       |  |
| Sprawdź pliki dostępne w chmurze lub pobierz<br>aktualizację lokalnie |  |
| SPRAWDŹ AKTUALIZACJE                                                  |  |

### 5.3 PODŁĄCZANIE URZĄDZEŃ

Jako przykład zostanie przedstawiona procedura konfiguracji centrali Nice Gate & Door.

Należy:

- jeśli interfejs w użyciu to Pro-View lub BiDi-WiFi, połączyć interfejs Wi-Fi z centralą automatyki (jeśli centrala ma wbudowany moduł Wi-Fi, wystarczy podłączyć ją do zasilania), a następnie włączyć ją (zob. instrukcja obsługi interfejsu)
- otworzyć i zalogować się w aplikacji **MyNice Pro**
- MyNice Pro połączy się ze skonfigurowanym interfejsem
- poczekać na komunikat o pomyślnym nawiązaniu połączenia

| ≡ | Urządzenia                                                   |
|---|--------------------------------------------------------------|
|   | <b>Centrale/silniki</b><br>Skrzydłowe, przesuwne, segmentowe |
|   | <b>Nadajniki</b><br>Piloty, tagi, karty, Krono               |
|   | <b>Odbiorniki</b><br>Wewnętrzne, zewnętrzne, OXI, pamięci    |
|   |                                                              |

- w Menu głównym wybrać najpierw "Urządzenia", a następnie "Centrale/silniki", MyNice Pro przeprowadzi wyszukiwanie urządzeń połączonych z interfejsem Wi-Fi
- aplikacja wyświetli następnie listę wszystkich centrali wykrytych w sekcji urządzeń lokalnych.

Po przeskanowaniu magistrali T4 może wystąpić jedna z dwóch sytuacji:

1. Centrala niezainstalowana: np. nowa instalacja, niezainstalowana, po zresetowaniu konfiguracji, centrala jest przedstawiana za pomocą małej okrągłej ikony. Kontynuować konfigurację centrali zgodnie z opisem w punkcie "Konfiguracja niezainstalowanej centrali", a następnie powiązać z instalacją.

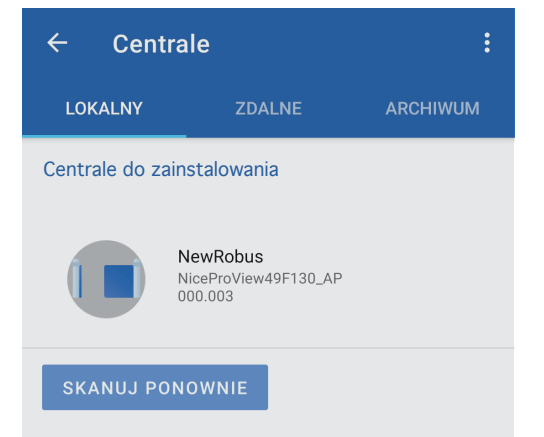

2. Centrala zainstalowana: już skonfigurowana przy użyciu MyNice Pro lub innych narzędzi, centrala jest przedstawiana za pomocą kwadratowej ikony. Przypisać wybraną instalację do centrali w sposób opisany w punkcie "Tworzenie i przypisywanie instalacji".

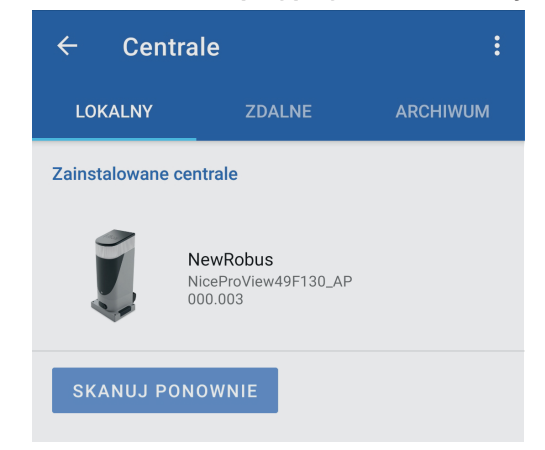

### 5.3.1 Konfiguracja niezainstalowanej centrali

Nacisnąć ikonę centrali, aby przejść do kreatora konfiguracji automatyki Gate&Door.

Po zakończeniu procedury z kreatorem, centrala musi zostać przypisana do instalacji.

| Przed rozpoczęciem proce      | dury                                                                                                    | instalacji                                                                                                    | centrali                                                                                                    |
|-------------------------------|----------------------------------------------------------------------------------------------------|----------------------------------------------------------------------------------------------------|----------------------------------------------------------------------------------------------------|
| zaleca się sprawdzenie, czy o | lostęp                                                                                                    | one są akt                                                                                                    | ualizacje                                                                                                    |
| firmware'u. Użyć przycisku,   | ,Aktua                                                                                                    | alizacja Fi                                                                                                    | irmware"                                                                                                    |
| i przeprowadzić procedur      | ę opi                                                                                                    | isaną w                                                                                                    | punkcie                                                                                                    |
| "Aktualizacja firmware'u ce   | ntrali"                                                                                                    |                                                                                                    |                                                                                                    |
|                               | Przed rozpoczęciem proce<br>zaleca się sprawdzenie, czy c<br>firmware'u. Użyć przycisku ,<br>i przeprowadzić procedur<br>"Aktualizacja firmware'u cer | Przed rozpoczęciem procedury<br>zaleca się sprawdzenie, czy dostęp<br>firmware'u. Użyć przycisku "Aktua<br>i przeprowadzić procedurę opi<br>"Aktualizacja firmware'u centrali" | Przed rozpoczęciem procedury instalacji<br>zaleca się sprawdzenie, czy dostępne są akt<br>firmware'u. Użyć przycisku "Aktualizacja Fi<br>i przeprowadzić procedurę opisaną w<br>"Aktualizacja firmware'u centrali". |

Wykonać następujące kroki: – nacisnąć "**ZAINSTALUJ**"

| ← 2                                  | Zainstaluj panel centrali             |    |  |
|--------------------------------------|---------------------------------------|----|--|
|                                      |                                       |    |  |
| Centrala NewRobus                    |                                       |    |  |
|                                      | RESETOWANIE                           | IJ |  |
| Adresowanie T4 🖍 000:003             |                                       |    |  |
| Wersja oprogramowania firmware FG01b |                                       |    |  |
| Wersja hardware 604a1r00             |                                       |    |  |
|                                      | <b>nstrukcja obsługi</b><br>SLIGHTR10 |    |  |
| ¢5 A                                 | Aktualizacja Firmware                 |    |  |

 wybrać typ instalacji centrali i postępować zgodnie z instrukcjami kreatora

| Kreator instalacji  |  |
|---------------------|--|
| Typ instalacji      |  |
| Centrala pojedyncza |  |
| O Master/slave      |  |
|                     |  |

- po określeniu rodzaju instalacji, nacisnąć "KONTYNUUJ"
- po zakończeniu wyszukiwania urządzeń, na liście zostają wyświetlone wszystkie wykryte urządzenia; jeśli nie wszystkie podłączone urządzenia zostaną wykryte, należy postępować zgodnie z uwagami

| Kreator instalacji                                                                                                    |    |  |
|----------------------------------------------------------------------------------------------------|----|--|
| Lista urządzeń                                                                                                    |    |  |
| Fotokomórka typu FOTO                                                                                                    | ON |  |
| Fotokomórka typu FOTO                                                                                                    | ON |  |
| Znalezione urządzenia BlueBus zostały wskazane na<br>poniższej liście na końcu procedury.<br>Urządzenia inne niż BlueBus nie są wymienione.<br>Jeśli brakuje któregokolwiek z urządzeń BlueBus,<br>sprawdź powiązane połączenia i położenie<br>odpowiednich selektorów konfiguracji i przeskanuj<br>ponownie. |    |  |
| SKANUJ PONOWNIE                                                                                                    |    |  |

- nacisnąć "KONTYNUUJ"

W zależności od modelu centrali, mogą wyświetlić się następujące operacje:

1.

- Ręczne wyszukiwanie pozycji: konfiguracja odległości:
  otwierania: odbywa się poprzez ustawienie skrzydła w pozycji otwarcia za pomocą klawiszy strzałek w górę lub w dół w widoku konfiguracji pozycji otwarcia;
- zamknięcia: odbywa się poprzez ustawienie skrzydła w pozycji zamknięcia za pomocą klawiszy strzałek w górę lub w dół w widoku konfiguracji pozycji zamknięcia.
- 2. Automatyczne wyszukiwanie pozycji: po uruchomieniu centrala automatycznie wyszukuje granice skoku skrzydeł.
- 3. Wczytywanie siły: tam, gdzie to możliwe, po uruchomieniu odpowiedniej procedury w kreatorze, centrala przeprowadza określoną liczbę cykli manewru otwórzzamknij, aby poznać moment napędowy niezbędny do przesuwu skrzydeł podczas manewrów.

Po zakończeniu pracy z kreatorem należy przypisać instalację do centrali, w razie konieczności, musi ona zostać utworzona w sposób opisany w punkcie **"Tworzenie i przypisywanie instalacji":** 

- wybrać instalację, która ma zostać przypisana do centrali

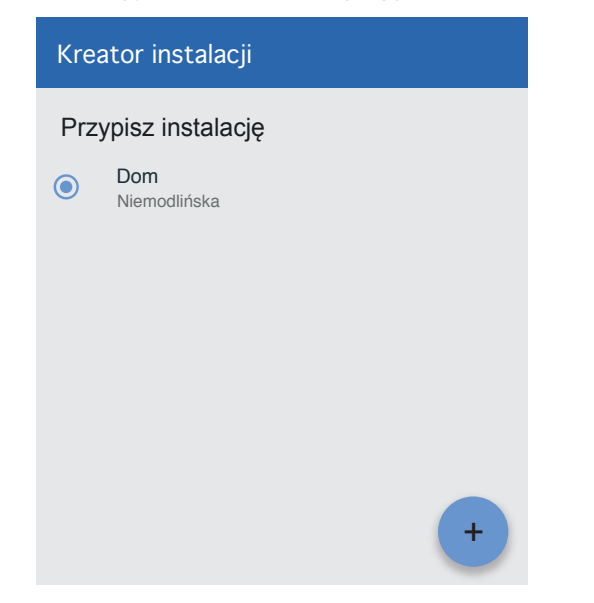

 po zakończeniu procedury konfiguracji można korzystać z aplikacji MyNice Pro do sterowania centralą, w sposób opisany w punkcie "Panel sterowania".

| Kreator instalacji  |                                                                                        |  |  |
|---------------------|----------------------------------------------------------------------------------------|--|--|
| Przypisz instalację |                                                                                        |  |  |
| ۲                   | <b>Dom</b><br>Niemodlińska                                                             |  |  |
|                     |                                                                                        |  |  |
|                     | <b>Instalacja powiodła się</b><br>Gratulacje, możesz teraz kontynuować<br>konfigurację |  |  |
|                     | ок                                                                                     |  |  |

### 5.3.2 Tworzenie i przypisywanie instalacji

Dotknąć ikony centrali, aby przejść do panelu sterowania. Jeśli nie zostało to jeszcze zrobione, podczas pierwszej procedury kreatora instalacji aplikacja poprosi o przypisanie centrali do którejś z instalacji lub o utworzenie nowej instalacji.

Aby przypisać instalację do centrali, należy:

- dotknąć ikony centrali, aby przejść do panelu sterowania
- jeśli żądana instalacja jest obecna, przypisać ją do centrali
  jeśli instalacja nie jest obecna, nacisnąć przycisk "+", aby utworzyć nową instalację

| ←     | MyNice Pro                                               | ZAPISZ |
|-------|----------------------------------------------------------|--------|
| Przyp | oisz instalację                                          |        |
| !     | Brak instalacji, należy ją stworzyć, aby<br>kontynuować. |        |
|       |                                                          |        |
|       |                                                          |        |
|       |                                                          | +      |
|       |                                                          |        |

- wprowadzić wymagane dane

| ←                        | Szczegółowe dane instalacji |
|--------------------------|-----------------------------|
| Nazwa<br>Don             | instalacji<br>1             |
| Rodzaj<br><b>Resid</b> e | instalacji<br>ential 💌      |
| Adres<br>Niemo           | odlińska                    |
| Kod po<br>46-02          | cztowy<br>20                |
| Miasto<br><b>Opole</b>   |                             |
| Prowind<br>Opole         | ja                          |
| Stan<br>Polska           | a                           |

 instalator podstawowy może utworzyć instalacje, a klucze będą mogły zostać skonfigurowane później przez instalatora administratora  w razie potrzeby możliwa jest geolokalizacja instalacji; w tym celu należy aktywować GPS na urządzeniu mobilnym i nacisnąć "ZAKTUALIZUJ POZYCJĘ"

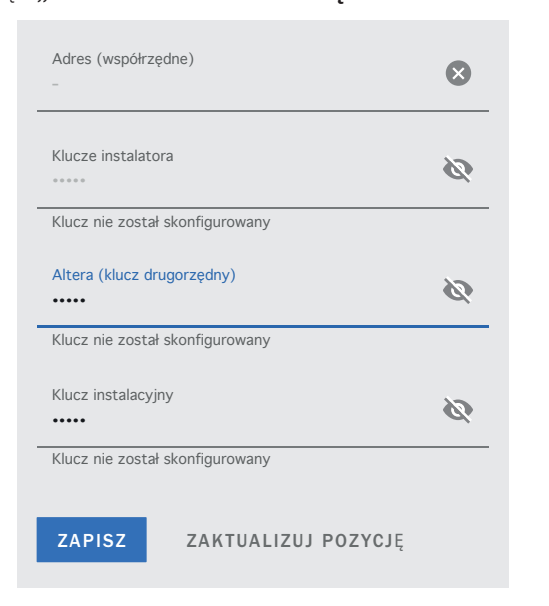

- po wprowadzeniu wszystkich danych nacisnąć "ZAPISZ"
- wybrać instalację dla centrali i nacisnąć "ZAPISZ"

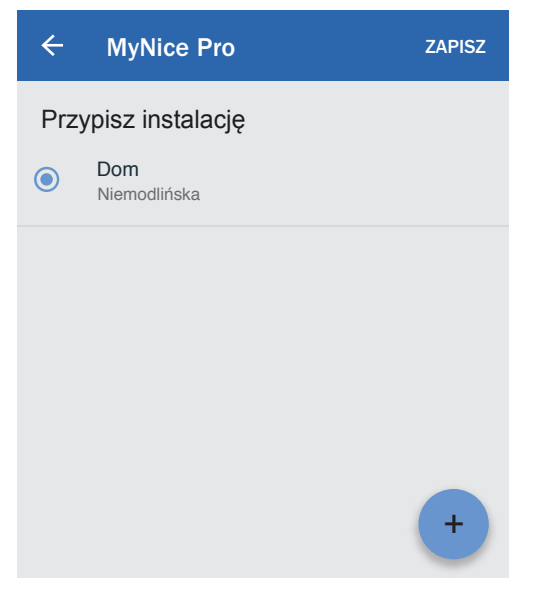

Po przypisaniu instalacji do centrali można przystąpić do konfiguracji i użytkowania centrali.

### 5.4 PANEL STEROWANIA

Dotknąć ikony centrali, aby przejść do panelu sterowania.

Dostępne są tutaj następujące przyciski i podmenu:

- Przycisk "Włącz" do wydawana dowolnego polecenia ruchu automatyzacji;
- Przycisk "Skonfiguruj" do konfigurowania dowolnego parametru;
- "Diagnostyka i konserwacja" do wyświetlania stanów diagnostycznych;
- "Odbiorniki" do zarządzania odbiornikami radiowymi;
- "Ochrona" do ustawiania/edytowania kodu PIN dostępu;
- "Foto" do dodawania spersonalizowanych zdjęć centrali i miejsca jej instalacji.

Dodatkowe funkcje są dostępne po naciśnięciu przycisku ::

- wykonywanie kopii zapasowej konfiguracji;
- wykonywanie resetu konfiguracji przy wykorzystaniu zapisanej kopii zapasowej;
- pobieranie instrukcji obsługi.

| ÷  | Centrala :                                                          |  |
|----|---------------------------------------------------------------------|--|
| (  | Centrala NewRobus<br>Dom<br>Nie znaleziono żadnej kopii zapasowej   |  |
|    | WŁĄCZ SKONFIGURUJ                                                   |  |
| ¢5 | <b>Diagnostyka i konserwacja</b><br>Zatrzymuje przez polecenie stop |  |
|    | Odbiorniki<br>Brak odbiornika radiowego powiązanego<br>centralą     |  |
|    | Ochrona<br>Bez ochrony                                              |  |
|    | <b>Foto</b><br>Dodaj foto                                           |  |

### 5.4.1 Panel Działań

W tej sekcji można użyć dowolnego polecenia ruchu dostępnego dla podłączonej centrali.

Po naciśnięciu paska stanu, można wyświetlić listę zdarzeń ruchu niczym przy użyciu niewielkiego narzędzia diagnostycznego.

| ← Działar                                | nia                        |                 |  |
|------------------------------------------|----------------------------|-----------------|--|
| Stan: Stop od pojawienia się polecenia ^ |                            |                 |  |
| Stop od po<br>polecenia                  | ojawienia się<br>(Proview) | 04 lis 11:13:58 |  |
| 2728                                     |                            | 04 lis 11:13:57 |  |
| Najczęstsze polec                        | enia                       |                 |  |
| OTWIERA                                  | STOP                       | ZAMYKA          |  |
| Wszystkie inne polecenia                 |                            |                 |  |
| Otwiera częściowo 1                      |                            |                 |  |
| Otwiera częściowo 2                      |                            |                 |  |
| Otwiera częściowo 3                      |                            |                 |  |
| Krok po kroku                            |                            |                 |  |

### 5.4.2 Panel Konfiguracji

W tej sekcji możliwe jest wyszukanie i konfigurowanie wszystkich parametrów centrali.

- Wybrać parametr, który chce się edytować

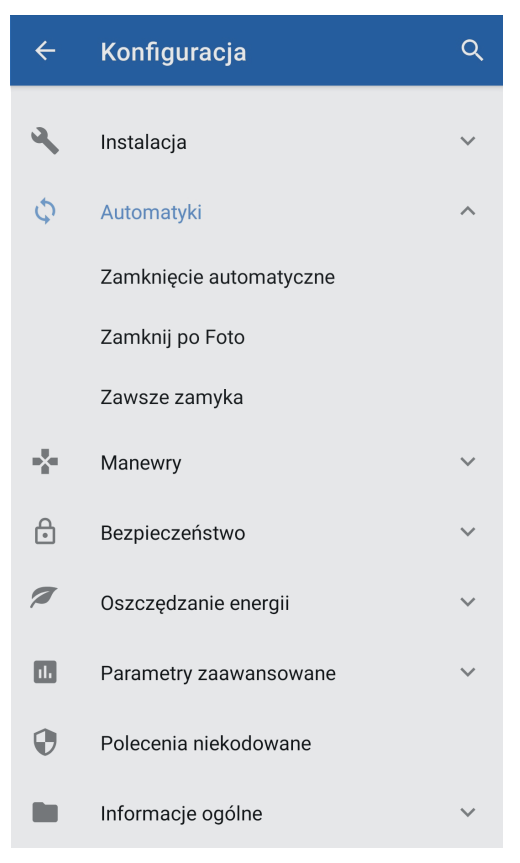

### - użyć przycisków, aby zmienić wartość parametru

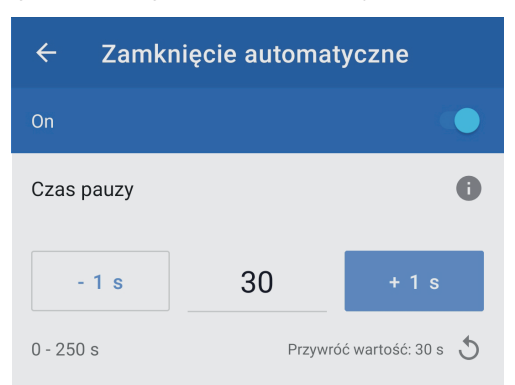

### Zamknięcie automatyczne

Parametr typu ON/OFF, ustawiony fabrycznie na "OFF". Funkcja pozwala na aktywowanie w Centrali automatyki zamknięcia automatycznego, które następuje po zakończeniu manewru Otwarcia. Jeśli funkcja jest aktywna (ON), manewr zamknięcia automatycznego rozpoczyna się po upływie czasu oczekiwania zaprogramowanego w funkcji "czas pauzy". Jeśli funkcja nie jest aktywna (OFF), Centrala działa w trybie "półautomatycznym".

### 5.5 DIAGNOSTYKA I KONSERWACJA

Na panelu sterowania centrali wybrać "Diagnostyka i konserwacja".

|  | Diagnostyka i konserwacja<br>Zatrzymuje przez polecenie stop    |
|--|-----------------------------------------------------------------|
|  | Odbiorniki<br>Brak odbiornika radiowego powiązanego<br>centralą |
|  | Ochrona<br>Bez ochrony                                          |
|  | <b>Foto</b><br>Dodaj foto                                       |

### 5.5.1 Diagnostyka

Na tym panelu można wyświetlić stan dowolnego parametru diagnostycznego w celu usunięcia usterek i sprawdzenia poprawności działania centrali.

Wybrać jeden z poniższych parametrów diagnostycznych, aby wyświetlić jego stan:

- Wejścia/wyjścia;
- Pozostałe parametry;
- BlueBus;
- Konfiguracja.

| ← Diagnostyka i konserwacja        |
|------------------------------------|
| Diagnostyka                        |
| Diagnostyka Wejść/ Wyjść           |
| Diagnostyka pozostałych parametrów |
| Diagnostyka BlueBus                |
| Diagnostyka konfiguracji           |
|                                    |

Poniżej przedstawiono przykładowo niektóre parametry diagnostyczne wejść/wyjść.

| <                           | /ejścia/wyjścia |
|-----------------------------|-----------------|
| Wej. Alt<br>OK              |                 |
| Wej.1 Kro<br><sup>Off</sup> | k po Kroku      |
| Wej.2 OTV<br>Off            | N               |
| Wej.3 ZAN<br>Off            | ИКИ             |

### 5.5.2 Konserwacja

Na tym panelu można zarządzać parametrami konserwacji.

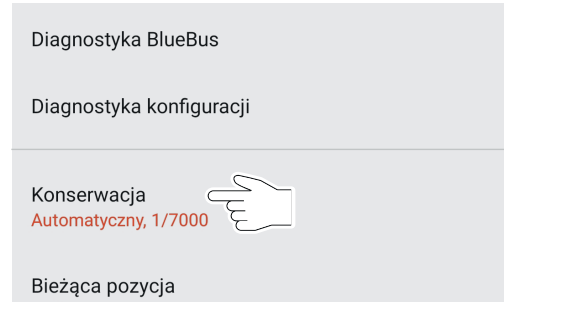

Wybrać tryb **"Automatyczny"** lub **"Ręczny"** i zmienić, w razie potrzebny wartość progową alarmu wyrażoną liczbą manewrów.

| ← Konse                        | erwacja                            |             |  |
|--------------------------------|------------------------------------|-------------|--|
| Tryb konserwad                 | 0                                  |             |  |
| Automatyczny  Ręczny           |                                    |             |  |
| Wartość licznika częściowego 🚺 |                                    |             |  |
| 0/7000                         |                                    | RESETOWANIE |  |
| Wartość progowa alarmu         |                                    | 0           |  |
| - 10                           | 7000                               | + 10        |  |
| 0 - 4294967294                 | 294967294 Przywróć wartość: 7000 5 |             |  |

### 5.5.3 Aktualizacja firmware'u centrali

Na tym panelu można sprawdzić i w razie potrzeby pobrać zaktualizowaną wersję oprogramowania układowego danej centrali.

### Wybrać "Aktualizacja Firmware"

| Bieżąca pozycja<br>2,10 m |  |
|---------------------------|--|
| Aktualizacja Firmware     |  |
| Historia zdarzeń ProView  |  |

 na panelu oprogramowania układowego wyświetlana jest zainstalowana wersja, w celu wyszukania ewentualnych aktualizacji nacisnąć "SPRAWDŹ AKTUALIZACJE".

| ← Zaktualizuj firmware                                                |  |  |
|-----------------------------------------------------------------------|--|--|
| Zainstalowano Firmware                                                |  |  |
| FG01b                                                                 |  |  |
| Firmware lokalny                                                      |  |  |
| Nic tu nie ma                                                         |  |  |
| Firmware Online                                                       |  |  |
| Sprawdź pliki dostępne w chmurze lub pobierz<br>aktualizację lokalnie |  |  |
| SPRAWDŹ AKTUALIZACIE                                                  |  |  |

 na liście firmware'u dostępnego online nacisnąć "POBIERZ", aby pobrać najnowszy dostępny firmware, w ten sposób firmware zostanie udostępniony w aplikacji

| ← Zaktualizuj firmw     | vare    |  |
|-------------------------|---------|--|
| Zainstalowano Firmware  |         |  |
| FG01b                   |         |  |
| Microprogramme local    |         |  |
| Nic tu nie ma           |         |  |
| Firmware Online         |         |  |
| NKSL400 - FG01b         | POBIERZ |  |
| NKSL400 - FG01d POBIERZ |         |  |

- nacisnąć "ZAINSTALUJ"", aby zainstalować pobrany firmware'u na centrali
- poczekać na zakończenie operacji.

| ← Zaktualizuj firmware |            |  |  |
|------------------------|------------|--|--|
| Firmware installato    |            |  |  |
| FG01b                  |            |  |  |
| Firmware locale        |            |  |  |
| NKSL400 - FG01b        | ZAINSTALUJ |  |  |
| Firmware Online        |            |  |  |
| NKSL400 - FG01b        | POBIERZ    |  |  |
| NKSL400 - FG01d        | POBIERZ    |  |  |

### 5.5.4 Wyszukiwanie centrali w trybie aktualizacji

W przypadku przerwania aktualizacji oprogramowania w którejś z poprzednich sesji, funkcja wyszukiwania centrali jest dostępna w trybie aktualizacji, co pozwala na dokończenie procedury. Na tym panelu można sprawdzić i w razie potrzeby pobrać zaktualizowaną wersję oprogramowania układowego danej centrali.

W tym celu należy:

- przejść do "Menu głównego" i wybrać "Urządzenia"
- przejść do panelu "Centrale/silniki"

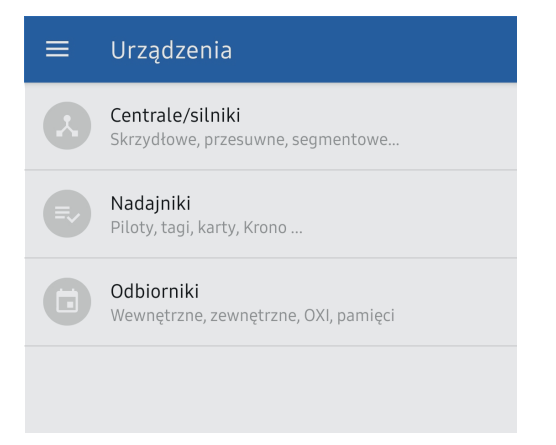

 nacisnąć przycisk w prawym górnym rogu i wybrać pozycję "Centrale w trybie aktualizacji"

| ÷                                                                                                    | Centrale | Central<br>aktualiz | e w trybie<br>zacji |
|----------------------------------------------------------------------------------------------------|----------|---------------------|---------------------|
| LOK                                                                                                    | CALNY ZI | DALNE               | ARCHIWUM            |
| • Ostrzeżenie: nie można skanować.                                                                                                    |          |                     |                     |
| Nie znaleziono urządzeń.<br>Wystąpił błąd<br>Sprawdź status interfejsu konfiguracyjnego i jego<br>połączenia, a następnie ponów wyszukiwanie. |          |                     |                     |
| SKANUJ PONOWNIE                                                                                                    |          |                     |                     |
|                                                                                                    |          |                     |                     |

 poczekać na zakończenie operacji, a następnie przystąpić do aktualizacji firmware'u zgodnie z procedurą opisaną w punkcie "Aktualizacja firmware'u centrali".

| ← Zaktualizuj firmv | ware       |
|---------------------|------------|
| Firmware installato |            |
| FG01b               |            |
| Firmware locale     |            |
| NKSL400 - FG01b     | ZAINSTALUJ |
| Firmware Online     |            |
| NKSL400 - FG01b     | POBIERZ    |
| NKSL400 - FG01d     | POBIERZ    |

### 5.5.5 Historia zdarzeń

Ten panel pozwala przejrzeć dzienniki historii zdarzeń zarejestrowanych przez interfejs Wi-Fi.

| Aktualizacja Firmware      |
|----------------------------|
| Historia zdarzeń ProView   |
| Wynik ostatnich 8 manewrów |
|                            |

| ← | Historia zdarzeń = :                                                                 |
|---|--------------------------------------------------------------------------------------|
| Ð | <b>Stop od pojawienia się polecenia (Proview)</b><br>Zmiana stanu<br>04 lis 15:54:31 |
| Ð | Zamknięcie za pomocą polecenia<br>(Proview)<br>Zmiana stanu<br>04 lis 15:54:25       |
| Ð | <b>Stop od pojawienia się polecenia (Proview)</b><br>Zmiana stanu<br>04 lis 14:48:38 |
| ÷ | Zamknięcie za pomocą polecenia<br>(Proview)<br>Zmiana stanu<br>04 lis 14:48:35       |
| Ð | Stop od pojawienia się polecenia (Proview)<br>Zmiana stanu                           |

### 5.6 NFC

Aplikacja **MyNice Pro** umożliwia konfigurację parametrów (nie powiązań) pilotów ONE3BD i programatorów ściennych KRONO:

- włączyć funkcję NFC na urządzeniu mobilnym, jeśli jest ona dostępna
- przejść do "Menu głównego" i wybrać "NFC"

| Andrej<br>andrejnowak@ | Nowak<br>company.com | ¢ |
|------------------------|----------------------|---|
| 🔅 Urządzenia           |                      |   |
| NFC                    |                      |   |
| 🛜 Interfejs WiF        |                      |   |
| 🔳 Instrukcje i fi      | rmware               |   |

- umieścić urządzenie mobilne na pilocie.

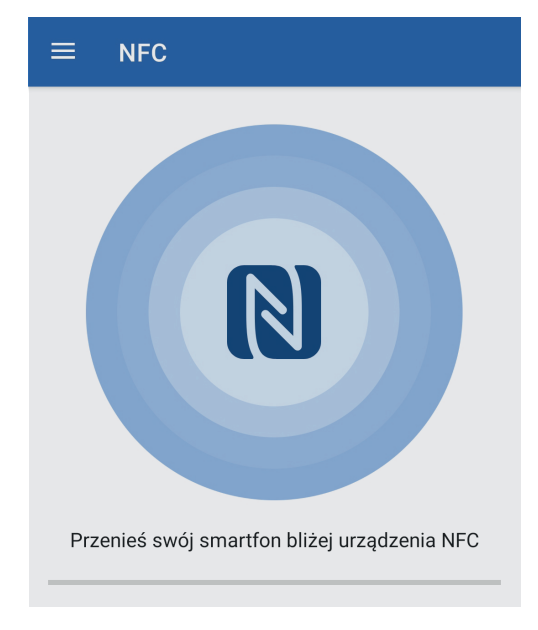

Po umieszczeniu smartfona na pilocie, aplikacja odczyta wszystkie ustawienia pilota i umożliwi ich edycję offline. Ustawienia, które można edytować, zależą od typu pilota.

Po wprowadzeniu zmian: – nacisnąć "**SYNCHRONIZUJ**" - umieścić smartfon na pilocie, aby przesłać konfigurację

| ÷ | NFC :                                                                                            |
|---|--------------------------------------------------------------------------------------------------|
|   | Wykryte urządzenie:<br>Era One                                                                   |
|   |                                                                                                  |
| A | Uwaga! Aby zastosować wprowadzone<br>zmiany, naciśnij przycisk synchronizacji przed<br>wyjściem. |
|   | Nazwa<br>casa1                                                                                   |
|   | Przyciski<br>4                                                                                   |
| Ø | Poziom naładowania baterii<br>92%                                                                |
|   | Numer seryjny<br>00003FA125                                                                      |

- poczekać na zakończenie operacji.

### 5.7 INSTRUKCJE I FIRMWARE

Jeśli dostępny jest internet i uplink w chmurze, w sekcji Firmware można wyszukać firmware centrali i pobrać go na urządzenie mobilne, filtrując oprogramowanie według rodzaju automatyki: brama garażowa, przemysłowa, silniki rurowe, alarmy, szlabany, bramy.

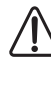

### To menu jest przydatne do pobierania wyszukanych plików, a następnie udostępniania ich lokalnie, jeśli w miejscu instalacji mobilna transmisja danych jest niedostępna.

- W "Menu głównym" wybrać "Instrukcje i firmware"

| а   | Andrej Nowak<br>Andrejnowak@company.com |  |
|-----|-----------------------------------------|--|
| ۵   | Urządzenia                              |  |
| N   | NFC                                     |  |
| ((• | Interfejs WiFi                          |  |
| ٥   | Instrukcje i firmware                   |  |
|     |                                         |  |

 wybrać panel "Oprogramowania firmware" i przystąpić do wyszukiwania i pobierania żądanego oprogramowania układowego.

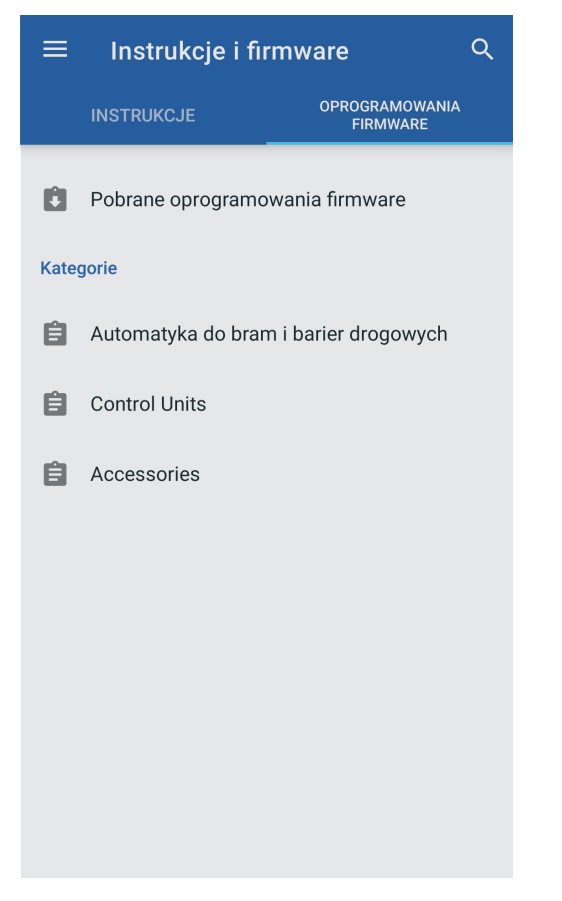

# 6 ROZWIĄZYWANIE PROBLEMÓW

Podczas konfiguracji może niekiedy dochodzić do błędów i konfiguracja **interfejsu Wi-Fi** może nie zostać prawidłowo zakończona (np. wskutek przerwania sygnału WiFi). Aplikacja powiadomi wówczas użytkownika, że wystąpił błąd podczas konfiguracji interfejsu Wi-Fi.

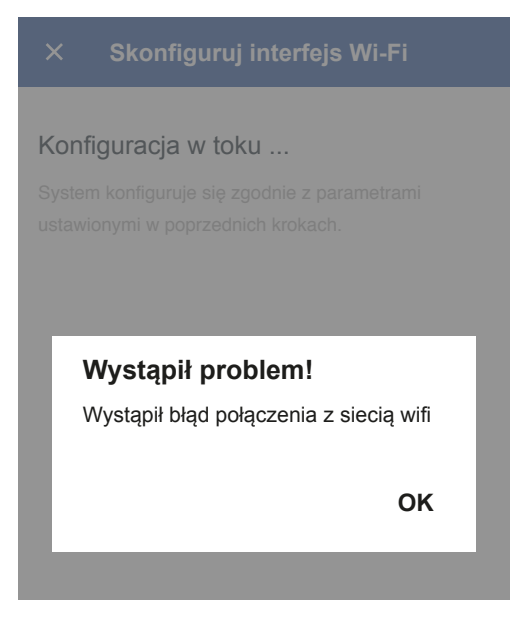

- Wyłączyć i ponownie włączyć interfejs Wi-Fi
- Przeprowadzić procedurę całkowitego resetu interfejsu Wi-Fi (zob. skrócona instrukcja obsługi interfejsu)
- uruchomić ponownie aplikację MyNice Pro na urządzeniu mobilnym
- przejść do menu głównego i wybrać pozycję "Interfejs Wi-Fi"

| а   | Andrej Nowak          |  |
|-----|-----------------------|--|
| ٥   | Urządzenia            |  |
| N   | NFC                   |  |
| ((• | Interfejs WiFi        |  |
| ٥   | Instrukcje i firmware |  |
|     |                       |  |

przeprowadzić reset konfiguracji interfejsu Wi-Fi (zob. instrukcja obsługi interfejsu Wi-Fi).

| ≡ Interfejs WiFi                                                                                                    |
|----------------------------------------------------------------------------------------------------|
| ! Nie znaleziono interfejsu Wi-Fi.                                                                                                    |
| Jeśli nie znajdziesz interfejsu, którego chcesz użyć,<br>sprawdź następujące elementy, a następnie uruchom<br>skanowanie ponownie:<br>- interfejs konfiguracyjny jest poprawnie zasilany i<br>włączony (sprawdź stan diod LED);<br>- sieć WiFi w telefonie jest włączona, bez inteligentnych<br>opcji.<br>- geolokalizacja telefonu jest aktywna.<br>Aby aplikacja działała poprawnie, wymagane są<br>również:<br>- mieć zainstalowaną kartę SIM z mobilnymi danymi;<br>- mieć aktywny ruch danych mobilnych. |
| SKANUJ PONOWNIE                                                                                                    |
| ROZWIĄZYWANIE PROBLEMÓW                                                                                                    |
| Czy chcesz skonfigurować nowy interfejs WiFi?                                                                                                    |
| SKONFIGURUJ INTERFEJS WI-FI                                                                                                    |

## 7.1 PRO-VIEW

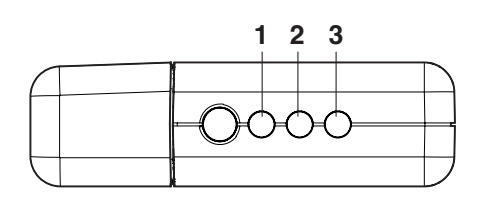

- 1. Dioda LED stanu zasilania (w normalnych warunkach zielona)
- 2. Dioda LED Wi-Fi (w normalnych warunkach pomarańczowa; zielona w przypadku połączenia z aplikacją)
- 3. Dioda LED radio \ magistrala T4 (w normalnych warunkach zgaszona)

| DIODY LED                                                                                                    | OPIS                                                                                                    |
|----------------------------------------------------------------------------------------------------|----------------------------------------------------------------------------------------------------|
| $\bigotimes \bullet \bullet \bullet$                                                                                                    | Pro-View wyłączony (wszystkie diody LED zgaszone)                                                                                              |
| $\bigotimes \bigcirc \bigcirc \bigcirc \bigcirc \bigcirc \bigcirc \bigcirc \bigcirc \bigcirc \bigcirc \bigcirc \bigcirc \bigcirc \bigcirc \bigcirc \bigcirc \bigcirc \bigcirc \bigcirc$ | Pro-View włączony, nieskonfigurowany<br>(dioda Wi-Fi miga na zielono)                                                                          |
| $\bigotimes \bigcirc \bullet \bullet$                                                                                                    | Pro-View nie skonfigurowany, po 30 minutach<br>w stanie bezczynności (dioda zasilania<br>zapalona na zielono)                                  |
| $\bigotimes \bigcirc \bigcirc \bigcirc \bigcirc \bigcirc \bigcirc$                                                                                                    | Pro-View skonfigurowany (dioda Wi-Fi<br>pomarańczowa)                                                                                          |
| $\bigotimes \bigcirc \bigcirc \bigcirc \bigcirc \bigcirc \bigcirc \bigcirc$                                                                                                    | MyNice Pro połączony z Pro-View i wymiana<br>danych (dioda Wi-Fi zapalona na zielono)                                                          |
| $\otimes \circ \circ \bullet$                                                                                                    | MyNice Pro połączony z Pro-View, z<br>aktywnością Bus T4 lub Radiową (dioda Wi-Fi<br>zapalona na zielono, dioda aktywności miga<br>na zielono) |
| $\bigotimes \bigcirc \bullet \bullet \bullet$                                                                                                    | Pro-View skonfigurowany, z aktywnością Bus<br>T4 lub Radiową (dioda Wi-Fi zapalona na<br>czerwono, dioda aktywności miga na zielono)           |
| $\bigotimes \bullet \bullet \bullet$                                                                                                    | Usterka baterii lub systemu (dioda zasilania zapalona na czerwono)                                                                             |
| $\bigotimes \bigcirc \bullet \bullet \bigcirc$                                                                                                    | Usterka modułu Wi-Fi (dioda Wi-Fi zapalona<br>na czerwono)                                                                                     |
| $\bigotimes \bigcirc \bullet \bullet \bigcirc$                                                                                                    | Błąd konfiguracji urządzenia dodatkowego<br>(dioda Wi-Fi miga na czerwono)                                                                     |
| $\bigotimes \bigcirc \bullet \bullet$                                                                                                    | Błąd wewnętrznego modułu radiowego lub<br>w połączeniach z interfejsami (dioda stanu<br>radio \ bus T4 zapalona na czerwono)                   |
| $\bigotimes \bullet \bullet \bullet \bigotimes$                                                                                                    | Całkowity reset (wszystkie diody migają na czerwono)                                                                                           |
| dioda zgaszona                                                                                                    | a; 🔵 dioda zapalona na zielono; 🛑 dioda                                                                                                    |
| zapalona na czerw                                                                                                    | /000;                                                                                                    |
| O dioda zapalona                                                                                                    | a na pomarańczowo; 🕕 dioda miga na zielono;                                                                                                    |
| lioda miga na                                                                                                    | czerwono; 🚫 przycisk                                                                                                    |
|                                                                                                    |                                                                                                    |

Więcej informacji można znaleźć w instrukcji skróconej Pro-View.

# 7.2 BIDI-WIFI

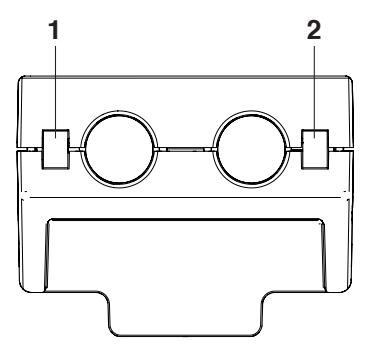

Dioda LED zasilania (w normalnych warunkach zielona)
 Dioda LED Data Connection (w normalnych warunkach pomarańczowa; zielona w przypadku połączenia z aplikacją)

|                                                | OPIS                                                                                                    |
|------------------------------------------------|----------------------------------------------------------------------------------------------------|
|                                                | BiDi-WiFi wyłączony (wszystkie diody LED zgaszone)                                                                                           |
|                                                | BiDi-WiFi, nieskonfigurowany (dioda zasilania<br>zielona, dioda Data Connection miga na<br>zielono)                                          |
|                                                | BiDi-WiFi, skonfigurowany (dioda zasilania<br>zapalona na zielono, dioda Data Connection<br>zapalona na pomarańczowo)                        |
|                                                | BiDi-WiFi, skonfigurowany i połączony z<br>MyNice Pro (dioda zasilania zapalona na<br>zielono, dioda Data Connection zapalona na<br>zielono) |
|                                                | Usterka systemu (dioda zasilania zapalona na czerwono)                                                                                       |
| $\boxtimes \bigotimes \bigotimes \blacksquare$ | Usterka modułu Wi-Fi (dioda Data Connection zapalona na czerwono)                                                                            |
| $\boxtimes \bigotimes \bigotimes \blacksquare$ | Błąd konfiguracji urządzenia dodatkowego<br>(dioda Data Connection miga na czerwono)                                                         |
| dioda zgaszon                                  | a; 🗌 dioda zapalona na zielono; 🔪 dioda miga                                                                                                 |
| na zielono;                                    |                                                                                                    |
| 📘 dioda miga na                                | czerwono; 📕 dioda zapalona na czerwono;                                                                                                    |
| 🕅 nieistotny stan                              | diody (może być zapalona lub zgaszona)                                                                                                    |
| dioda zapalona                                 | a na pomarańczowo; 🚫 przycisk                                                                                                    |
|                                                |                                                                                                    |

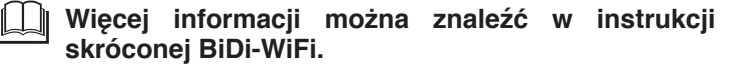

### 7.3 CENTRALA WI-FI

Ze względu na złożoność i różnorodność centrali, zaleca się zapoznanie z odpowiednią instrukcją.

| Instrukcje            | centrali | Wi-Fi         | można    | pobrać   | ze | strony |
|-----------------------|----------|---------------|----------|----------|----|--------|
| <br>" <u>www.nice</u> | foryou.c | <u>om</u> " w | sekcji S | Support. |    |        |

# UWAGI

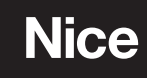

Nice S.p.A. Via Callalta, 1 31046 Oderzo TV Italy info@niceforyou.com